## Salle de visioconférence de la BU Joseph-Fourier Mode d'emploi

La salle est équipée d'un dispositif AVER comprenant : un modem, une caméra, un micro de table, un écran TV.

**Ce dispositif permet** de faire des visioconférences **ZOOM**, sans avoir besoin d'un PC portable mais il peut aussi être utilisé en complément d'un PC portable.

# Dans tous les cas, il faut qu'une conférence Zoom ait été créée au préalable et disposer des informations suivantes :

- Adresse IP du serveur de la visioconférence
- Numéro / ID de conférence
- Code d'accès /code secret

Ces informations sont communiquées par la personne organisant la conférence.

## UTILISATION SANS PC PORTABLE

#### 1. Mise sous tension des appareils

Allumer l'écran de TV avec le bouton On/Off de la télécommande **Samsung** et allumer le dispositif AVER (modem, caméra et micro) avec le bouton On/Off de la télécommande **AVER** 

Si la source de l'affichage n'est pas la bonne (message de type « Aucun câble connecté»), utiliser la télécommande **Samsung** pour :

- > Appuyer sur la touche Source
- Sélectionner HDMI1 avec les touches flèches
- > Valider avec la touche Entrée (au milieu des flèches)

Le terminal est prêt à se connecter à une visioconférence dès que la TV affiche le menu suivant :

SOURCE

### 2. Connexion à la visioconférence

Pour toute la suite de cette procédure, utiliser toujours la télécommande AVER

Valider la commande « Composer numéro » (quand elle est en surbrillance bleue) avec la touche Entrée de la télécommande AVER.

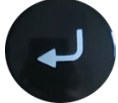

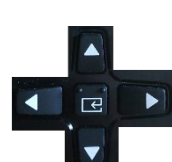

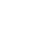

1

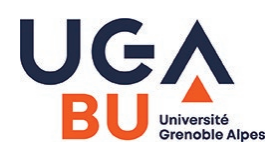

## Salle de visioconférence de la BU Joseph-Fourier Mode d'emploi

Saisir l'adresse IP de la conférence dans la zone bleue à droite de l'écran suivant :

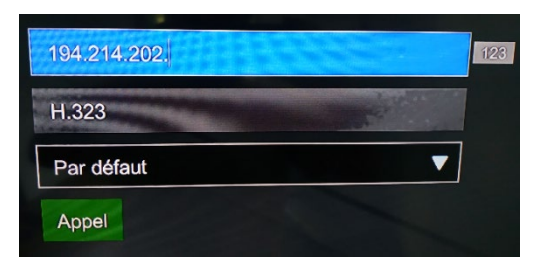

- Saisir les chiffres et les points avec les touches numériques de la télécommande **AVER**.
- Lancer l'appel avec la touche verte.

Pour les conférences Zoom : prendre l'adresse IP du serveur d'Amsterdam : 213.19.144.110

#### La TV affiche désormais deux zones :

⇒ à gauche : le menu d'accès à la conférence // à droite : ce que filme la caméra

Une seule zone est contrôlable à la fois, celle qui affiche un petit bonhomme rouge (en haut à gauche) :

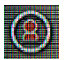

Utiliser la touche Far/Near de la télécommande AVER pour positionner le picto rouge sur le menu d'accès à la conférence

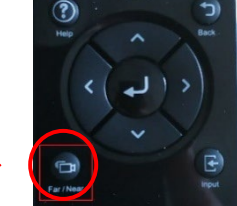

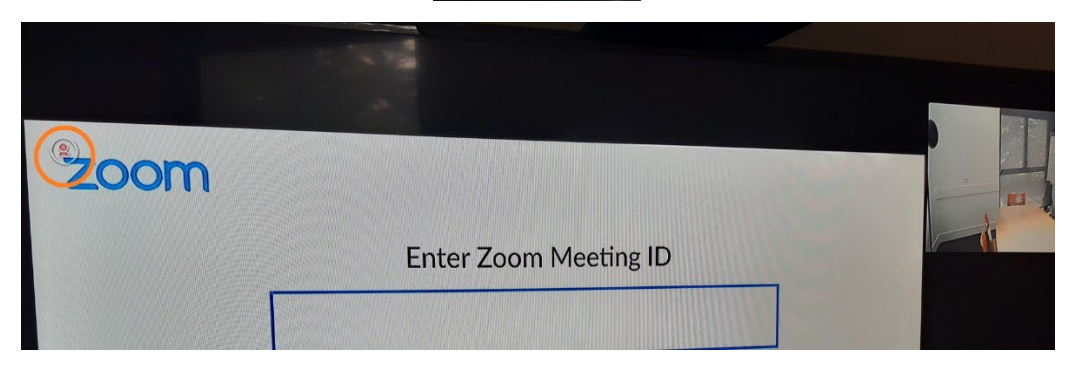

- Saisir le numéro de la conférence (ID) et valider avec la touche #
- Saisir le code secret de la conférence et valider avec la touche #

#### 4. Quitter la visioconférence et mettre hors tension les appareils

- Raccrocher avec la touche rouge de la télécommande AVER
- Éteindre la caméra et le terminal avec le bouton Power de la télécommande AVER
- Éteindre la TV avec le bouton Power de la télécommande Samsung.

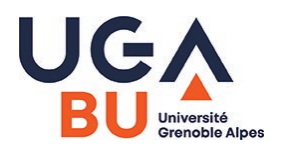

## UTILISATION AVEC PC PORTABLE

Il est possible d'utiliser l'écran TV comme un écran supplémentaire et de le partager avec les autres participants de la conférence.

**Avec l'appli Zoom, aucune connexion filaire n'est nécessaire** entre le PC portable et le modem ou l'écran TV si on utilise les fonctionnalités de partage d'écran de l'application.

#### **1.** Préparation sur le PC :

- > Ouvrir l'application Zoom sur son PC mais sans démarrer la réunion.
- > Eteindre micro et enceinte du PC.

#### 2. Mise en route de la TV et du dispositif AVER :

Procéder avec les télécommandes SAMSUNG et AVER comme au point 1 du mode d'emploi sans PC.

#### 3. Connection à la conférence :

Procéder avec la télécommande AVER et sur l'écran de la TV comme les points 2 à 3 du mode d'emploi sans PC.

#### 4. Partager son écran :

Sur le PC, lancer le partage d'écran depuis l'application Zoom utilisée.

#### 5. Quitter la visioconférence et mettre hors tension les appareils

Procéder avec les télécommandes SAMSUNG et AVER comme au point 4 du mode d'emploi sans PC.

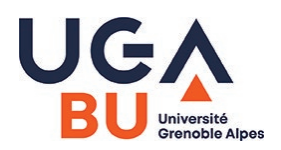

## Salle de visioconférence de la BU Joseph-Fourier Mode d'emploi

### REMARQUES

- Le bouton « Layout » de la télécommande AVER permet de choisir la disposition des vues vidéo et des écrans partagés.
- Il est également possible de connecter un PC portable directement sur l'écran TV en utilisant le câble VGA présent dans la salle (uniquement le câble VGA)
- À tout moment, pour retrouver le menu d'accueil et pouvoir composer un numéro de visioconférence, appuyer sur la touche orange Home de la télécommande **AVER**.

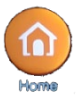

 Pour avoir une conversation privée (qui ne soit pas entendue des autres participants à distance de la conférence), utiliser les boutons MUTE/MUET présents sur le micro et sur la télécommande AVER.

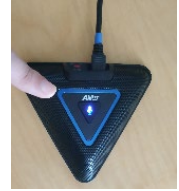

CONTACT SERVICE AUDIOVISUEL DE L'UGA : <u>help@univ-grenoble-alpes.fr</u>